## Инструкция

## «Авторизация на сош2собинка.эдо.образование33.рф»

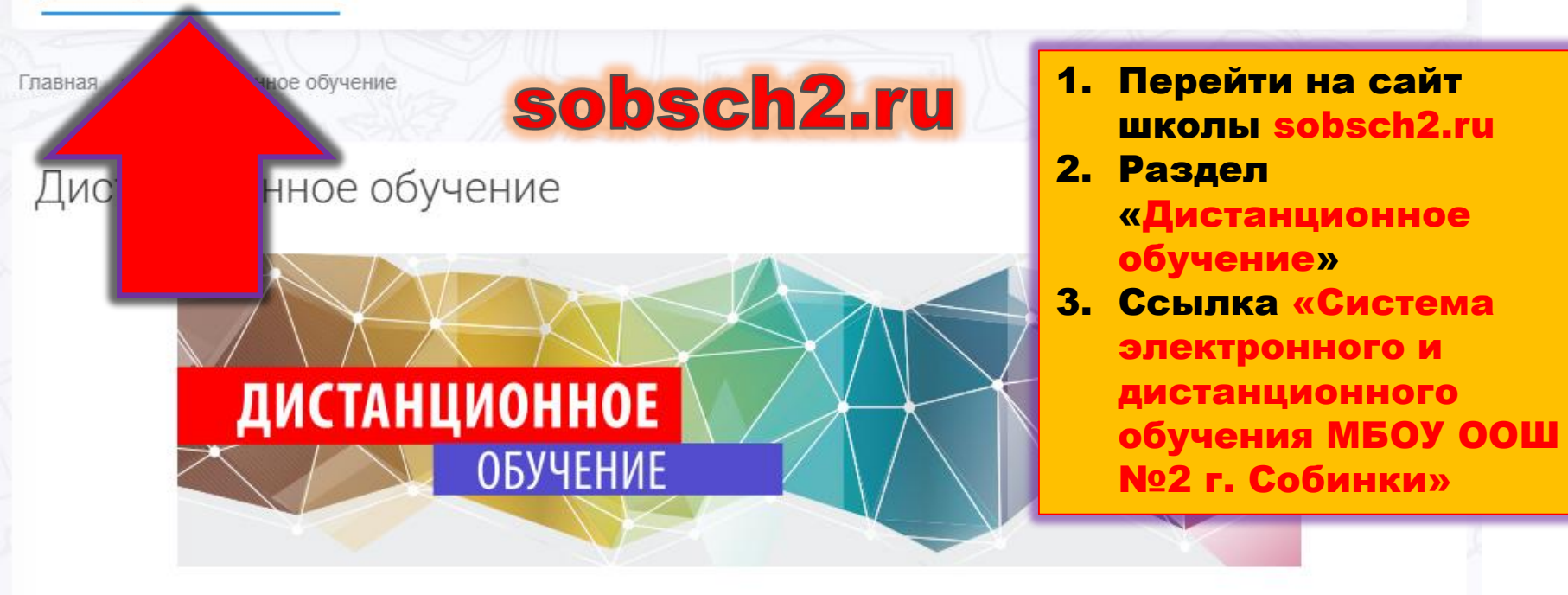

## Уважаемые родители и обучающиеся!

Дистанционное обучение - это не дополнительные каникулы, а процесс обучения по расписанию в режиме онлайн.

Система дистанционного обучения может быть организована в следующих форматах:

Дистанционное обучение – это живое общение учителя с обучающими в режиме реального времени через системы специального ПО (Skype, Zoom и другие).

Электронное обуче, рамках домашнего за

Просим предельно с неукоснительно исключить пребые завление заданий, сценариев электронных уроков, тестов и пр. через систему электронного журнала в ения темы согласно календарно-тематическому планированию.

отнестись к данной форме обучения, контролировать выполнение домашних заданий, а также /и Роспотребнадзора по соблюдению правил профилактики вирусных заболеваний. В том числе их массового скопления людей. Это важно, прежде всего, для здоровья самого ребенка.

Единая платформа

Зистанционного обучения:

- Система электронного и дистанционного обучения МБОУ ООШ №2 г. Собинки
- Часто задаваемые вопросы по применению СЭДО ВО

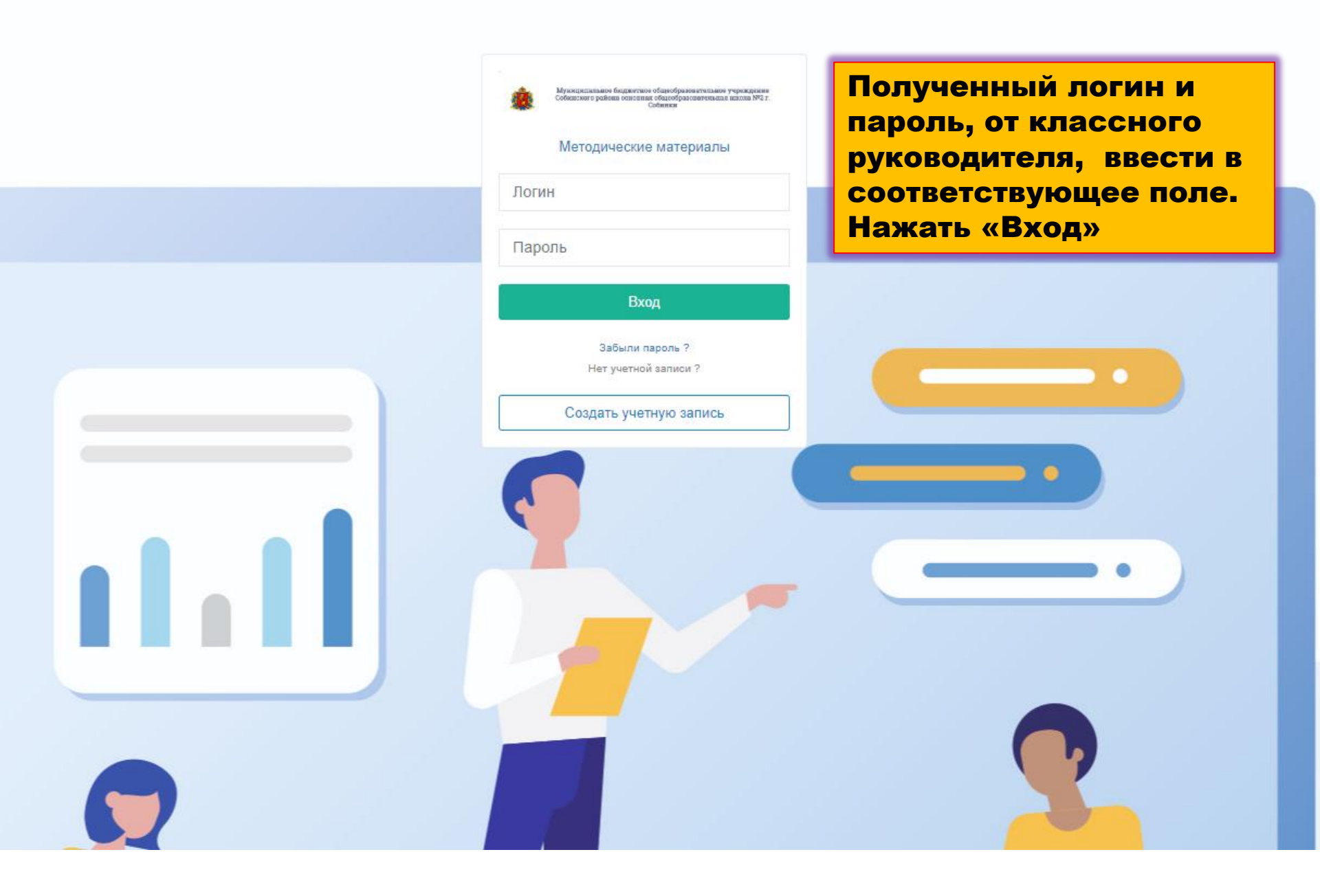

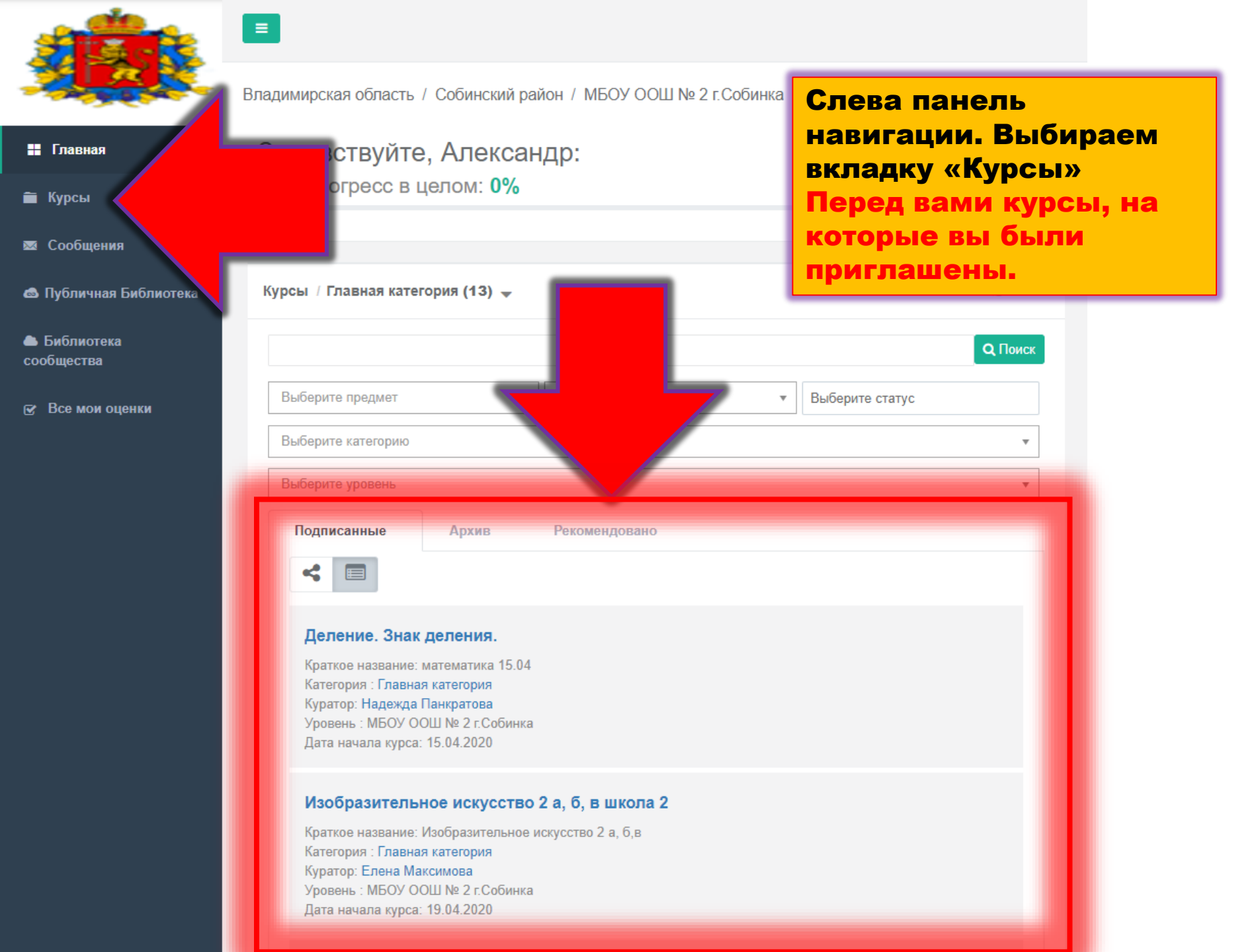